## Segítőkártya 111.

## Végszámla megosztása

A végszámla készítése után lehetőség van a számla megosztására. Ez azt jelenti, hogy a számla végösszegét 2 vagy több partner együtt fizeti ki.

## Indító modul: Szerviz / Munkafolyamatok / Munkalap

- 1. *Új lekérdezés összeállítása* nyomógomb ( ) megnyomása.
- 2. ID mezőbe beírni a munkalapszámot.
- 3. *Lekérdezés futtatása* nyomógomb () megnyomása, ezáltal listázódik a munkalap. Amennyiben az ID mező nincs kitöltve úgy az összes munkalap listázódik (amelyek még nincsenek lezárva).
- 4. Munkalap kijelölése, majd a *Kijelölt rekord módosítása* (**I**) nyomógomb megnyomása.
- 5. "Számla" főmenü Fizetési előírások almenüpont megnyomása.
- 6. A megjelenő ablakon (**Fizetési előírások megoszlása**) kell megnyomni az Új rekord

*felvitele* nyomógombot (*E*).

- 7. Ezután a **Partnerek listája** ablak segítségével kell kiválasztani a másik partnert, aki a végszámlából átvállal egy bizonyos részt (általában a biztosító).
- 8. Ezután a **Total** mezőbe be kell írni, hogy az újonnan felvitt partner mekkora részt vállal át a végszámla összegéből (bruttó), majd a **Fizetési mód** mezőbe be kell írni, hogy milyen

fizetési móddal fog fizetni, majd az *OK* () nyomógomb megnyomása következik.

- 9. Ezután a Nyomtatás () nyomógomb segítségével kell a fizetési előírás állapotát Kinyomtatva státuszra állítani. Ezzel még nem nyomtatódik ki a végszámla melléklete, de a háttérben legenerálódik a technikai számla amelyre átkerül az új partner tartozása, és a végszámláról lekerül.

nyomógomb

10. A státusz állítás után a *Fizetési megoszlás riport nyomtatása* (**E** segítségével lehet kinyomtatni a *Fizetési megoszlás* nevű riportot.

1